## https://allenbourn-middle-school-parents-association.sumupstore.com

Above is the link to purchase Disco tickets, when you enter the store scroll down and click 9<sup>th</sup> Feb Disco Ticket (1 per child) link below,

https://allenbourn-middle-school-parents-association.sumupstore.com/product/9th-febdisco-ticket-1-per-child

Select the quantity of tickets, and press add to cart.

To checkout click the cart image next to the magnifying glass (search) button top right, you will then see this,

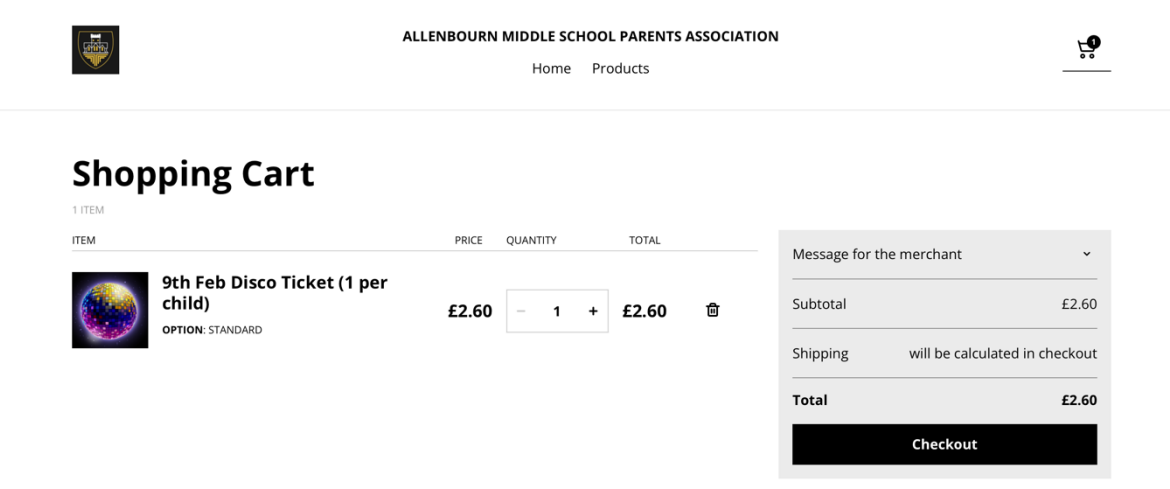

You then MUST click on the grey drop down arrow just above the subtotal box which reads "message for the merchant" and add the child's full name and class details, if purchasing for more than one child please add details of all children including classes for all. This is how we will track the payments and allow access to the disco, see below.

## Shopping Cart ITEM PRICE QUANTITY TOTAL Message for the merchant 9th Feb Disco Ticket (1 per John Smith 7Z child) £2.60 £2.60 而 1 OPTION: STANDARD 287 characters remaining Subtotal £2.60 Shipping will be calculated in checkout Total £2.60 Checkout

Once child details have been added to order click Checkout. You will also need to complete permission form on ParentMail.